# Manual

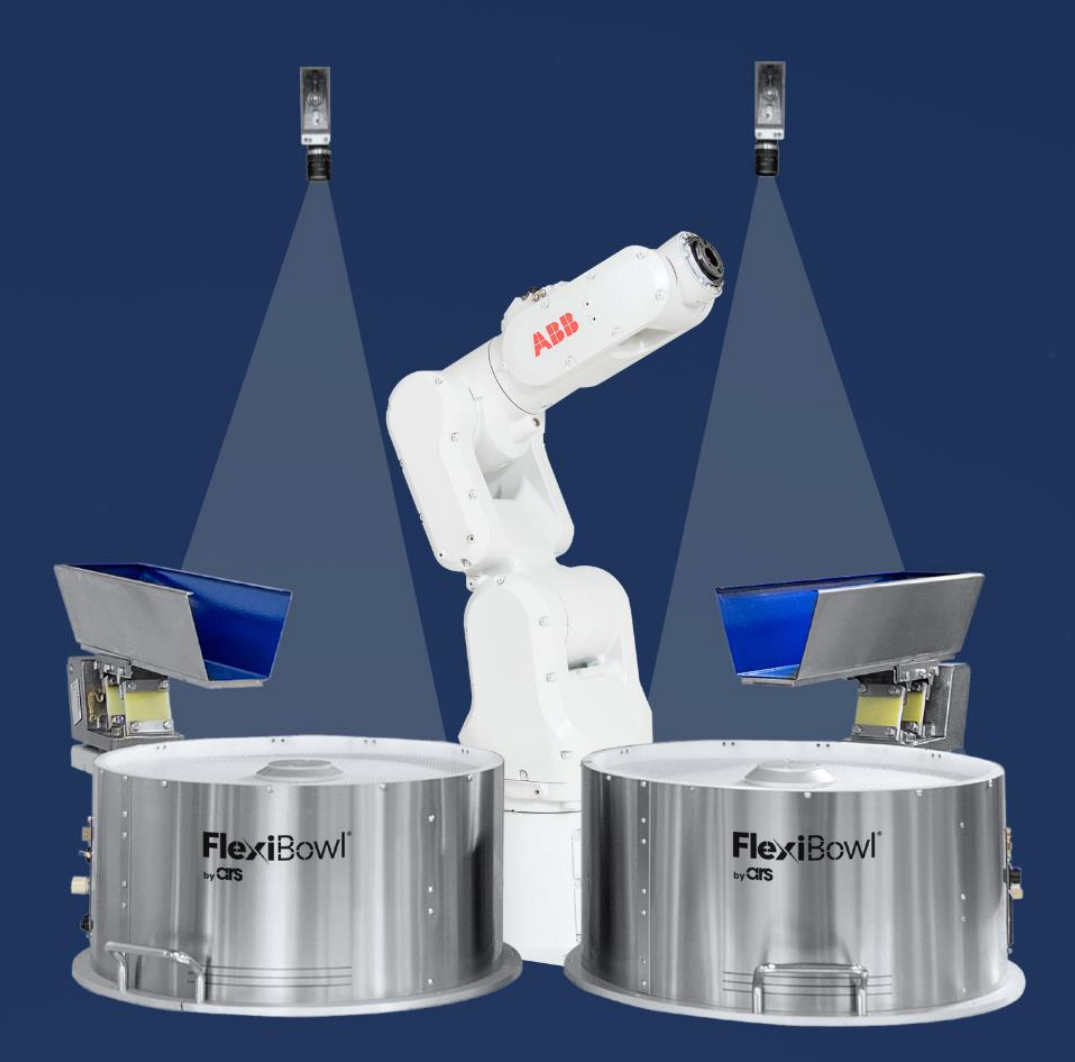

# FlexiVision ABB PLUG-IN

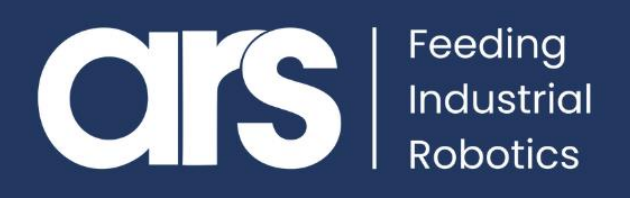

### INDEX

- Plug-In Installation
   1.1 Plug-In Configuration
- 2. Script

Questo Plugin è nato con l'idea di comunicare in maniera **rapida e sicura con il sistema Flexivision 2.0** tramite i robot **ABB**, mediante l' utilizzo di instruzioni in linuaggio **RAPID**. Il Plugin necessita di due licenze aggiuntive per la gestione dei socket e del multitasking: -Pc interface.

-Multi tasking

Per poter eseguire il server di **FlexiVision** in un task parallelo senza dover bloccare il ciclo principale del robot.

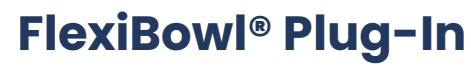

ABB

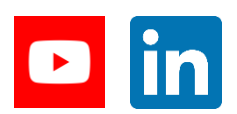

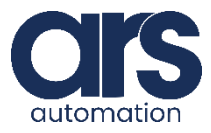

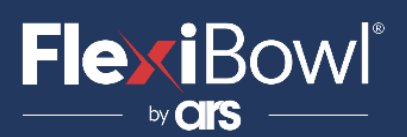

## **Plug-In Installation**

### Step 1.

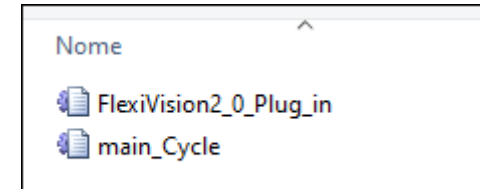

Insieme a questa guida verrà fornito un esempio base sviluppato direttamente con RobotStudio, al fine di comprendere i passi per la realizzazione dell'applicazione.

### Step 2.

| Finestra Task Configuraz                                                                                             | tione - Contro | oller x | FlexiTask/Fle | xiVision2_0_ | Plug_in T_ROB1    | /main_cycle               |            |             |
|----------------------------------------------------------------------------------------------------|----------------|---------|---------------|--------------|-------------------|---------------------------|------------|-------------|
| Tipo                                                                                                    | Task           | Task in | Foreground    | Туре         | Main Entry        | Check Unsolved References | TrustLevel | Motion Task |
| Auto Condition Reset                                                                                                 | FlexiTask      |         |               | Semistatic   | ServerFlexivision | 1                         | No Safety  | N/D         |
| Automatic Loading of Modules                                                                                         | T_ROB1         |         |               | Normal       | main              | 1                         | N/D        | Yes         |
| Cyclic Bool Settings                                                                                                 |                |         |               |              |                   |                           |            |             |
| Event Routine                                                                                                    |                |         |               |              |                   |                           |            |             |
| Fan Control                                                                                                    |                |         |               |              |                   |                           |            |             |
| General Rapid                                                                                                    |                |         |               |              |                   |                           |            |             |
| ModPos Settings                                                                                                    |                |         |               |              |                   |                           |            |             |
|                                                                                                    |                |         |               |              |                   |                           |            |             |
| Operator Safety                                                                                                    |                |         |               |              |                   |                           |            |             |
| Operator Safety<br>Options                                                                                           |                |         |               |              |                   |                           |            |             |
| Operator Safety<br>Options<br>Path Return Region                                                                     |                |         |               |              |                   |                           |            |             |
| Operator Safety<br>Options<br>Path Return Region<br>Run Mode Settings                                                |                |         |               |              |                   |                           |            |             |
| Operator Safety<br>Options<br>Path Return Region<br>Run Mode Settings<br>Safety Runchain                             |                |         |               |              |                   |                           |            |             |
| Operator Safety<br>Options<br>Path Return Region<br>Run Mode Settings<br>Safety Runchain<br>Task                     |                |         |               |              |                   |                           |            |             |
| Operator Satety<br>Options<br>Path Return Region<br>Run Mode Settings<br>Safety Runchain<br>Task<br>VC miscellaneous |                |         |               |              |                   |                           |            |             |
| Operator Satety<br>Options<br>Path Returm Region<br>Run Mode Settings<br>Safety Runchain<br>Task<br>VC miscellaneous |                |         |               |              |                   |                           |            |             |
| Operator Satety<br>Options<br>Path Return Region<br>Run Mode Settings<br>Safety Runchain<br>Task<br>VC miscellaneous |                |         |               |              |                   |                           |            |             |
| Operator Satety<br>Options<br>Path Return Region<br>Run Mode Settings<br>Safety Runchain<br>Task<br>VC miscellaneous |                |         |               |              |                   |                           |            |             |

Dovremo utilizzare due task, uno per il ciclo principale ed uno parallelo che gestirà la comunicazione con **FlexiVision** senza mai essere fermato da stop o emergenze.

Da **Controller/Configuration/Controller/task** dopo aver richiesto l'accesso in scrittura sarà possibile aggiungere un nuovo task.

Creare un task di nome "FLEXIVISION".

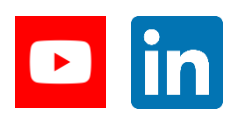

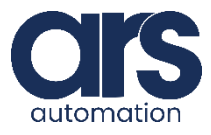

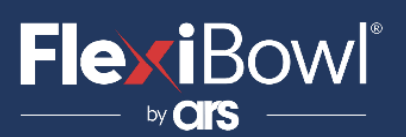

## **Plug-In Installation**

Step 3.

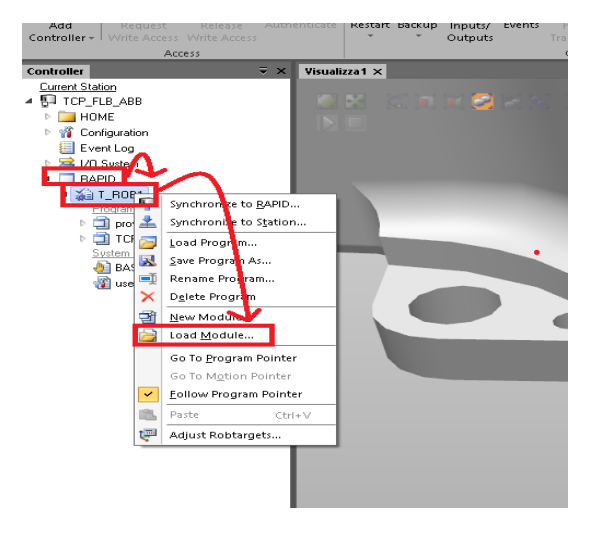

Nel menù **Controller** selezionare: **Rapid**→**T\_ROB1** Premere con il tasto destro su **T\_ROB1** e selezionare **Load Module** 

### Step 4.

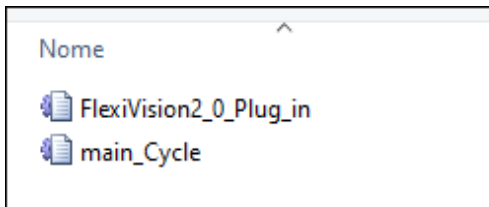

Nella finestra di dialogo che apparirà, selezionare il Plugin "**main\_Cycle"** fornito da ARS.

### Step 5.

Seguendo la stessa procedura caricare il modulo "*FlexiVision2\_0\_Plug\_in*" nel task parallelo creato precedentementre e chiamato "*FLEXIVISION*".

### Step 6.

!assegnazione ip e porta al server !bind ip & port of the server SocketBind server\_socket, "127.0.0.1", 4001; Dopo aver importato il **Plugin di FlexiVision**, ci basterà andare a modificare questa linea di codice andando ad impostare l' **IP** del nostro Robot e la porta che intendiamo utilizzare.

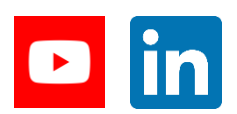

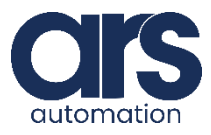

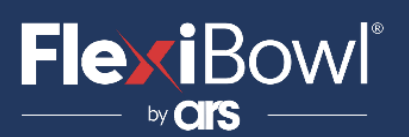

## **Plug-In Installation**

### Step 7.

Creare il segnale virtuale "**Flexivision\_flag**". Tale segnale serve per raccordare le due task. Il percorso per la creazione del segnale è: **Controller/Configuration/I/O System/Signal.** 

Il segnale da creare è riportato di seguito

| Flexivision_flag | Digital Output | virtual_flexivision_flag | NA | A | 0 | NA | NA | NA | NA | NA |
|------------------|----------------|--------------------------|----|---|---|----|----|----|----|----|
|------------------|----------------|--------------------------|----|---|---|----|----|----|----|----|

### Step 8.

Per inviare un comando a **FlexiVision** basterà inserire la stringa desiderata nella variabile "**command**".

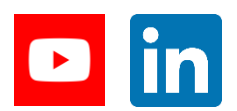

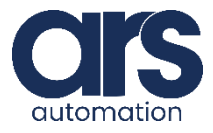

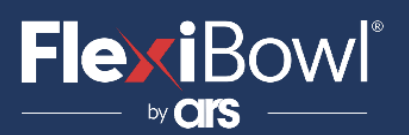

## **FlexiVision Command List**

To send the command to FlexiVision you must modify the value of the "command" string.

| N_Mission | Command                  | Action                                                                                                    |
|-----------|--------------------------|----------------------------------------------------------------------------------------------------|
| 1         | "start_Locator"          | Starts the parts localization<br>process by recalling the<br>FlexiBowl handling routine<br>in case there are no parts<br>that can be picked up.<br><i>Return:</i> "Pattern1;x;y;r". |
| 2         | "stop_Locator"           | Stops the process of<br>locating the object with<br>the aid of the FlexiBowl.                                                                                                    |
| 3         | "turn_Locator"           | If no parts are picked up,<br>by this command the<br>operator can make the<br>Flexibowl rotate and the<br>"start_Locator" routine<br>start.<br><b>Return:</b> "Pattern1;x;y;r".     |
| 4         | "test_Locator"           | Starts the process of<br>locating the object without<br>the aid of the FlexiBowl.<br><i>Return:</i> "Pattern1;x;y;r".                                                               |
| 5         | "start_Control"          | Starts the inspection cycle.<br><i>Return:</i> "Control1;x;y;r".                                                                                                    |
| 6         | "state_Locator"          | Locator status diagnostics<br>is shown:<br><i>Return:</i><br>"Locator is Running"<br>"Locator is in Error"<br>"Locator is not Running".                                             |
| 7         | "start_Empty"            | Start the FlexiBowl® Quick-<br>Emptying sequence.<br><i>Return:</i> "start_Empty<br>ended"                                                                                          |
| 8         | "get_Recipe"             | The name of the recipe<br>currently loaded on<br>FlexiVision is shown.<br><b>Return:</b> "recipe name".                                                                             |
| 9         | "set_Recipe=recipe name" | The recipe corresponding<br>to the sent "recipe name"<br>is loaded.                                                                                                    |

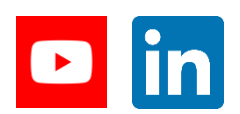

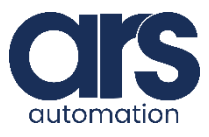

# FlexiBowl<sup>®</sup>

## Script

#### Let's analyse the "Flexivision2\_0\_Plug\_in" module.

#### MODULE FLEXIVISION

#### !Robtarget of the object to pick/control

PERS robtarget pFlexi:=[[194,142,40],[6.12323E-

17,1,0,0],[0,0,0,0],[9E+9,9E+9,9E+9,9E+9,9E+9,9E+9]];

PERS robtarget pControl:=[[0,0,0],[1,0,0,0],[0,0,0,0],[9E9,9E9,9E9,9E9,9E9,9E9]];

!Flexivision string returned PERS string return\_from\_flexivision;

!Command to send to Flexivision PERS string

command;

!Time activation Hopper PERS num

time;

!Z value of the pFlexi robtarget. Set fixed according to object height PERS num z\_pos := 40;

#### PROC main()

!Set semaphore Flexivision (doFlexivision) to 0.

!Flexivision: 0 -> Robot turn | Flexivision: 1 -> Flexivision turn

SetDO doFlexivision, 0;

WaitTime 0.5;

Start Flexivision server!

ServerFlexivision; ENDPROC

#### PROC ServerFlexivision()

VAR socketdev server\_socket; VAR socketstatus status;

VAR socketdev client\_socket;

VAR string client\_ip;

VAR string receive\_string;

VAR string X;

VAR string Y;

VAR string Z;

VAR string RX;

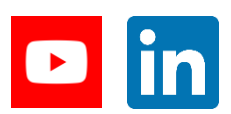

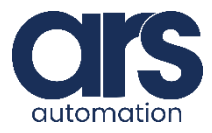

# FlexiBowl<sup>®</sup>

### Script

VAR string partTmp; VAR string mission; VAR string mission\_case; VAR num found; VAR num found\_start; VAR num found\_end; VAR num found\_len; VAR num len; VAR num anglez; VAR num x\_pos; VAR num y\_pos; VAR num z\_pos:=40; VAR bool ok;

!Closing the previus socket instance SocketClose server\_socket;

!Creating new socket SocketCreate server\_socket;

!Bind ip & port of the server SocketBind server\_socket, "127.0.0.1", 4001;

!Start listening SocketListen server\_socket;

!Wait for a new connection SocketAccept server\_socket, client\_socket\ClientAddress:=client\_ip

\Time:=WAIT\_MAX;

#### WHILE TRUE DO

restart:

!Wait until it's Flexivision turn (wait until doFlexivision is 1)

WaitDO doFlexivision,1;

mission := command;

mission\_case:= mission;

IF(StrMatch(mission,1,"set\_Recipe")<=StrLen(command)) THEN mission\_case:="set\_Recipe="; ENDIF

restart\_command:

!Switch case according to the command to be sent TEST mission\_case

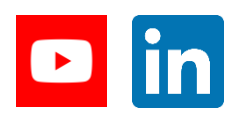

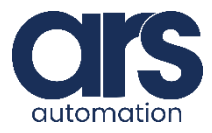

## Script

#### CASE "start\_Locator":

!Send the command according to the varible value SocketSend client\_socket \Str := "start\_Locator";

#### CASE "stop\_Locator" :

!Send the command according to the varible value SocketSend client\_socket \Str := "stop\_Locator"; GOTO restart;

#### CASE "turn\_Locator" :

!Send the command according to the varible value SocketSend client\_socket \Str := "turn\_Locator";

#### CASE "test\_Locator" :

!Send the command according to the varible value SocketSend client\_socket \Str := "test\_Locator";

#### CASE "start\_Control" :

!Send the command according to the varible value SocketSend client\_socket \Str := "start\_Control";

#### CASE "state\_Locator" :

!Send the command according to the varible value SocketSend client\_socket \Str := "state\_Locator";

#### CASE "start\_Empty" :

!Send the command according to the varible value SocketSend client\_socket \Str := "start\_Empty";

#### CASE "get\_Recipe":

!Send the command according to the varible value SocketSend client\_socket \Str := "get\_Recipe";

#### CASE "set\_Recipe=":

!Send the command according to the varible value SocketSend client\_socket \Str := mission; GOTO restart;

#### **DEFAULT**:

TPWrite "undefined command"; GOTO restart;

ENDTEST

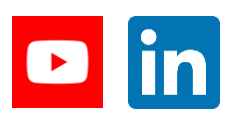

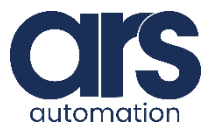

## Script

#### Receive the data!

SocketReceive client\_socket \Str :=
receive\_string\Time:=WAIT\_MAX;

!Memorize the lenght of the string received len := StrLen(receive\_string);

!Global return from flexivision return\_from\_flexivision:=receive\_string;

IF(StrMatch(receive\_string,1,"Pattern")<=len) THEN

!Once received the string, split the position and create the point

#### !Pattern

found\_start:=0;

found\_end:=StrMatch(receive\_string,found\_start+1,";"); found\_len:=found\_end-found\_start-1; NameModel := StrPart(receive\_string,found\_start+1,found\_len);

#### !X

found\_start:=StrMatch(receive\_string,1,";");

found\_end:=StrMatch(receive\_string,found\_start+1,";"); found\_len:=found\_end-found\_start-1; X := StrPart(receive\_string,found\_start+1,found\_len); ok:=StrToVal(X,x\_pos);

#### !Y

partTmp:= StrPart(receive\_string,found\_end,len-found\_end); found\_start:=StrMatch(partTmp,1,";"); found\_end:=StrMatch(partTmp,found\_start+1,";"); found\_len:=found\_end-found\_start-1; Y := StrPart(partTmp,found\_start+1,found\_len); ok:=StrToVal(Y,y\_pos);

#### !RZ

len := StrLen(partTmp);

partTmp:= StrPart(partTmp,found\_end,len-found\_end+1); found\_start:=StrMatch(partTmp,1,";"); found\_end:=StrMatch(partTmp,found\_start+1,";"); found\_len:=found\_end-found\_start-1; RZ := StrPart(partTmp,found\_start+1,found\_len); ok:=StrToVal(RZ,anglez);

#### !Create the cartesion point

pFlexi.trans:= [x\_pos, y\_pos, z\_pos];

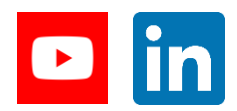

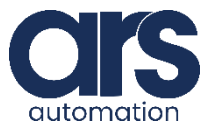

## Script

#### Define the rotation vector

pFlexi.rot := OrientZYX(anglez, 0, 180);

SetDO doFlexivision, 0; ENDIF

#### IF(StrMatch(receive\_string,1,"Control")<=len) THEN

!Once received the string, split the position and create the point

#### !Pattern

found\_start:=0;

found\_end:=StrMatch(receive\_string,found\_start+1,";"); found\_len:=found\_end-found\_start-1; NameModel := StrPart(receive\_string,found\_start+1,found\_len);

#### !X

found\_start:=StrMatch(receive\_string,1,";");

found\_end:=StrMatch(receive\_string,found\_start+1,";"); found\_len:=found\_end-found\_start-1; X := StrPart(receive\_string,found\_start+1,found\_len); ok:=StrToVal(X,x\_pos);

#### !Y

partTmp:= StrPart(receive\_string,found\_end,len-found\_end); found\_start:=StrMatch(partTmp,1,";"); found\_end:=StrMatch(partTmp,found\_start+1,";"); found\_len:=found\_end-found\_start-1; Y := StrPart(partTmp,found\_start+1,found\_len); ok:=StrToVal(Y,y\_pos);

#### !RZ

len := StrLen(partTmp);

partTmp:= StrPart(partTmp,found\_end,len-found\_end+1); found\_start:=StrMatch(partTmp,1,";"); found\_end:=StrMatch(partTmp,found\_start+1,";"); found\_len:=found\_end-found\_start-1; RZ := StrPart(partTmp,found\_start+1,found\_len); ok:=StrToVal(RZ,anglez);

#### !Create the cartesion point

pControl.trans:=[x\_pos, y\_pos, z\_pos];

#### !Define the rotation vector

pControl.rot := OrientZYX(anglez, 0, 180); SetDO doFlexivision, 0;

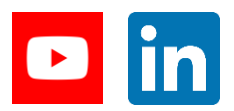

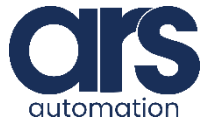

## Script

#### IF(StrMatch(receive\_string,1,"Hopper")<=len) THEN

#### !Controll the hopper for a requested time without blocking the main

#### cycle

FlexiBowl

found\_start:=StrMatch(receive\_string,8,";");
found\_end:=StrMatch(receive\_string,found\_start+1,";");
found\_len:=found\_end-found\_start;

partTmp := StrPart(receive\_string,found\_start+1,found\_len); ok :=

StrToVal(partTmp, time);

HopperControll;

GOTO restart\_command;

ENDIF

GOTO

restart;

ENDWHILE

#### ERROR

!In case of error:

!Close the socket SocketClose server\_socket;

!Restart the flexivision server ServerFlexivision;

#### ENDPROC

PROC HopperControll()

!Start the hopper for (time/1000) seconds whitout blocking the execution of the program SetDO doHopper,1;

SetDO \SDelay := time/1000, doHopper, 0; ENDPROC

#### ENDMODULE

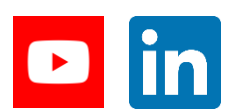

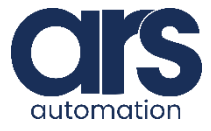

## Script

#### Let's analyse the **"main\_Cycle"** module.

#### MODULE MAIN\_CYCLE

!Robtarget of the object to pick/control PERS robtarget pFlexi :=[[194,142,40],[6.12323E-17,1,0,0],[0,0,0,0],[9E+9,9E+9,9E+9,9E+9,9E+9,9E+9]]; PERS robtarget pControl :=[[0,0,0],[1,0,0,0],[0,0,0,0],[9E9,9E9,9E9,9E9,9E9,9E9]];

!Robtarget of the Home and Place PERS robtarget pHome :=[[27.64,-0.14,-841.88],[0,1,0,0],[0,0,0,0],[9E+09,9E+09,9E+09,9E+09,9E+09,9E+09]]; PERS robtarget pPlace:=[[-191.79,-79.74,-954.74],[0,-1,-5.52176E-38,-2.76088E-38],[0,-1,0,0],[9E+9,9E+9,9E+9,9E+9,9E+9,9E+9,9E+9]];

!Command to send to Flexivision PERS string command;

!Reference frame Flexivision PERS wobjdata
wobjFlexivision
:=[FALSE,TRUE,"",[[0.567452,0.062766,1000.11],[1,0,0,0.00000005]],[[0,0,0],[1,0,0,0]]];

!Trigger data to trigger some IO when something happens VAR triggdata trigFlexi;

#### !Speed

PERS speeddata vJoint:=[100,50,0,0]; PERS speeddata vLinear:=[300,80,0,0];

PROC main() SetDO doFlexivision,0;

command:="start Locator";

!Setup trigFlexi: when 150mm far from start set doFlexivision to 1.
!In this way, Flexivision start working even before the placing action.
TriggIO trigFlexi, 150 \Start, \DOp:=doFlexivision, 1;

WaitTime(0.5);

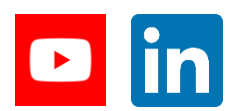

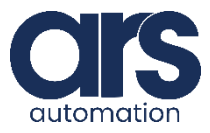

## Script

#### Let's analyse the **"main\_Cycle"** module.

!First action: go home.

go\_home;

!Now, at home, let Flexivision start SetDO doFlexivision,1;

!Pick and place continously

WHILE TRUE DO

pick\_task; place\_task

;

ENDWHILE

#### ENDPROC

PROC go\_home()

MoveJ pHome,vJoint,fine,tool0;

#### ENDPROC

proc pick\_task()

!Wait for Flexivision to finish the detection of the object. Flexivision=0 means Flexivision finished. WaitDO doFlexivision,0;

!Go above the picking point and activate doSucker MoveJDO Offs (pFlexi,0,0,30),vJoint,z30,tool1\WObj:=wobjFlexivision,doSucker,1;

!Go to picking point linearly and go above again

MoveL pFlexi,vLinear,fine,tool1\WObj:=wobjFlexivision; MoveL Offs (pFlexi,0,0,70),vLinear,z30,tool1\WObj:=wobjFlexivision;

ENDPROC

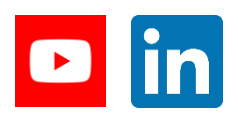

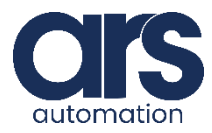

## Script

!First action: go home. go\_home;

!Now, at home, let Flexivision start SetDO doFlexivision,1;

!Pick and place continously
WHILE TRUE DO
 pick\_task;
 place\_task;
ENDWHILE

#### ENDPROC

PROC go\_home() MoveJ pHome,vJoint,fine,tool0; ENDPROC

proc pick\_task()
 !Wait for Flexivision to finish the detection of the object. Flexivision=0 means
Flexivision finished.
 WaitDO doFlexivision,0;

!Go above the picking point and activate doSucker MoveJDO Offs (pFlexi,0,0,30),vJoint,z30,tool1\WObj:=wobjFlexivision,doSucker,1;

!Go to picking point linearly and go above again MoveL pFlexi,vLinear,fine,tool1\WObj:=wobjFlexivision; MoveL Offs (pFlexi,0,0,70),vLinear,z30,tool1\WObj:=wobjFlexivision;

ENDPROC

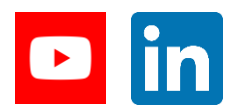

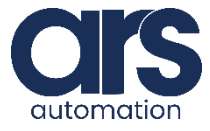

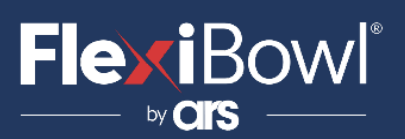

### Script

#### PROC place\_task()

!Go above the placing point using TriggJ to trigger trigFlexi !In this way, we let Flexivision start again (doFlexivision=1) as soon

as the robot

!is 150mm far from the current point (picking point) TriggJ Offs(pPlace,0,0,70), vJoint, trigFlexi, z30, tool1 \WObj:=wobj0;

!Go to placing point linearly and go above again MoveLDO pPlace,vLinear,fine,tool1 \WObj:=wobj0,doSucker,0; MoveL Offs (pPlace,0,0,20),vLinear,z30,tool1 \WObj:=wobj0; ENDPROC ENDMODULE

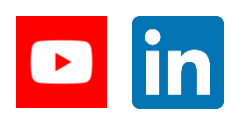

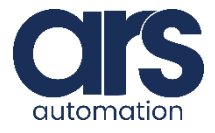